## **Polygon Properties**

**DID YOU KNOW ...** you can compute Polygon Properties using a pair of vector objects?

## What Polygon Properties Give You

- Calculate selected attribute statistics for vector polygons or points that fall within the polygons of another vector
- Generate record with area and percent area for each source polygon that falls within destination polygon
- Generate statistics for all source points that fall within destination polygon

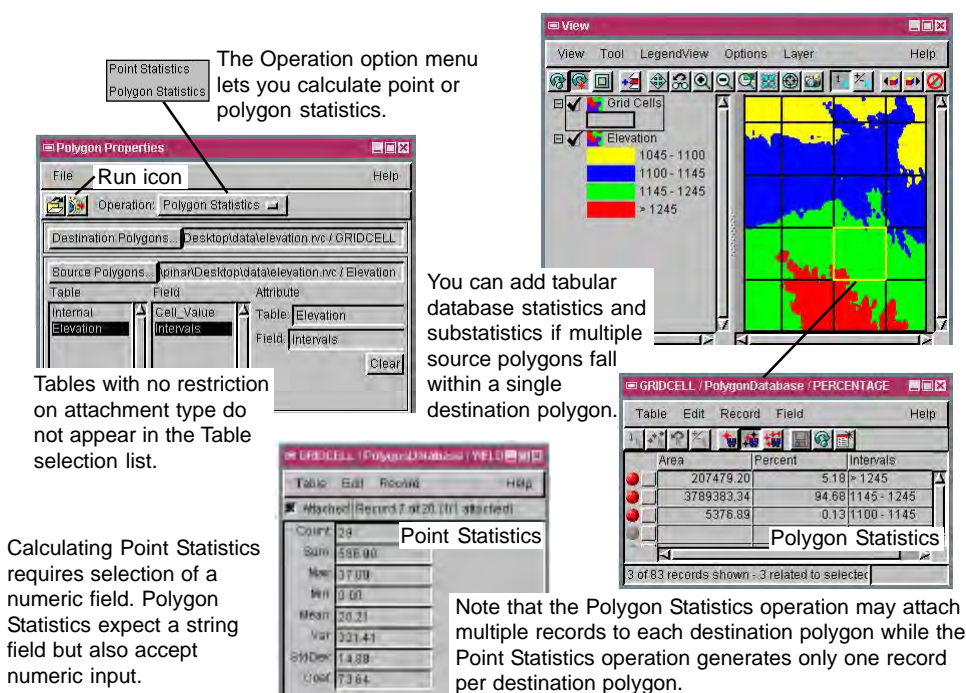

## How to Compute Polygon Properties

- Select Geometric/Attributes/Polygon Properties from the menubar.
- Choose Polygon or Point Statistics from the Operation menu.
- Identify Destination Polygons and Source Polygons (or Points).
- Highlight the names of the table and field you want to use.
- Double-click the field name to select table and field.
- Click the Run icon button.
- View the database tables generated.

## WANT TO KNOW MORE?

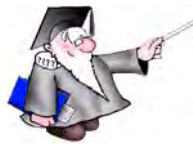

See the section entitled Polygon Properties in the Process volume of the:

**Online Reference Manual** 

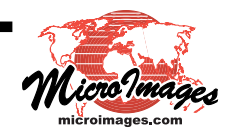